## 新着図書案内メールサービスの登録の仕方

. . . . . . . . . . . . . . . .

新着図書案内メールサービスに登録する前に・・・ 事前にインターネット利用申請書を受付カウンターに提出し、仮パスワードの発行を受け てください。 そして、自分で決めたパスワードに変更しておくことを、おすすめします。 また、メールアドレスの登録を行っておいてください。 新着図書案内メールサービスは、携帯用ホームページでは登録できま せん。パソコンから登録してください。

- 大野町立図書館のホームページ(http://www.town-ono.jp/library/index.html)にア
   1 クセスします。
- 2 トップページ【新着図書案内メール】をクリックします。

| <b>蔵書検索</b>       | <u>インターネット予約</u>  |
|-------------------|-------------------|
| <u>キーワードで検索</u>   | 新着図書案内メールサービス     |
| <u>詳しく検索する</u>    | 十四町立団金館シンゴルキャラクター |
| 新着情報              |                   |
| <u>よく読まれている本</u>  |                   |
| <u>よく予約されている本</u> |                   |

3 【新着図書案内メールサービス登録は、こちら】をクリックします。

| 新着図書案内メールサービス                                                                         |
|---------------------------------------------------------------------------------------|
| ○ 希望する資料の条件(作家名・キーワードなど)を登録しておくと新着図書案内メールを受け<br>できます。ただし、インターネット利用申請を行なった方に限ります。      |
| <ul> <li>新着図書案内メールサービスを受ける場合は、図書利用者カード番号</li> <li>ワードの入力が必要です。</li> </ul>             |
| ○ 利用するには、図書利用者カードをもって受付カウンターまでお越しください。<br>○ また、パスワードを取得すると、 <u>インターネット予約</u> も利用できます。 |
| ▶ 新着図書案内メールサービス登録は、こちら                                                                |
| 新着図書案内メールサービスの仕方                                                                      |

4 利用者番号、現在のパスワードを入力、ログインします。

| 🎝 ユーザーログイン                                                                                               |           | 利田者カードの番号と                                                            |
|----------------------------------------------------------------------------------------------------|-----------|-----------------------------------------------------------------------|
| 必要な情報を入力して[ログイン]ボタンを押してください。<br>!!注意!!<br>家族や職場、学校など、複数で1台のバソコンを使っている場く<br>アウトによって、あなたのIDDが悪用されたり、ほかの人にく |           | 利用者<br>現在のパスワードを入力<br>パスワードの申請を<br>行っていない方は<br>受付カウンターで<br>申請を行ってください |
| 利用者カードの番号                                                                                                | 000000000 |                                                                       |
| パスワード                                                                                                    | •••••     |                                                                       |
| ログイン クリア 戻る                                                                                              |           |                                                                       |

5 新規登録をクリックします。

| 登録テーマ一覧                                                                                                    |  |
|----------------------------------------------------------------------------------------------------|--|
| テーマを登録すると、登録したテーマに関する新着資料があった場合、新着情報がメールで配信されます。<br>テーマを新規に登録する場合は[新規登録]ボタンを、修正する場合は各タイトルのリンクを、削除する場合はチェックを入れ[削除]ボ |  |
| 現在、登録されているテーマはありません。                                                                                               |  |
| 新規登録                                                                                                    |  |

6 タイトル、読みたい本の気ワードとなる言葉を入力します。 \*のついている項目は、1つ以上入力・選択してください。

| テーマ新規登録                 |                         | 図書館から届くメールの                           |
|-------------------------|-------------------------|---------------------------------------|
| • 著者名にスペースは使用できません。     | ,                       | 件名を自身で作成します 迷惑メールと                    |
| 配信するメールのタイトルを入力してください   | 。(必須)                   | 間違えることはありません                          |
| メールタイトル (64文字以内)        | 大野町立図書館からのメール           |                                       |
| 希望する資料の条件を入力してください。・    | * のついている項目は、1つ以上の       | 読みたい本の                                |
| フリーワード (40文字以内)*        | 書名、著者名、出版者名など、)<br>柿と薔薇 | キーワードとなる<br>言葉を入力                     |
| 書名/タイトル (40文字以内)*       | 柿と薔薇                    | 例) 种と置微に ういての 本が読みたい!                 |
| 著者名 (40文字以内) *          | 大野太郎                    |                                       |
|                         |                         |                                       |
| 著者名を入力<br>例)大野太郎さんの本が読み | 「柿                      | 書名 / タイトルに<br>を薔薇」という言葉がある<br>本を探したい! |

7 入力した内容を確認し、送信をクリックします。

| 登録内容確認                               |               |  |
|--------------------------------------|---------------|--|
| 山下の内容でテーマの登録を行います。よろしいですか?           |               |  |
| メールタイトル                              | 大野町立図書館からのメール |  |
|                                      |               |  |
| フリーワード                               | 柿と薔薇          |  |
| 書名內仆ル                                | 柿と薔薇          |  |
| 著者名                                  | 大野太郎          |  |
| 対象資料                                 | すべて           |  |
| 対象館                                  | すべて           |  |
| ー<br>新着案内が配信されるメールアドレス:ono@ono.co.ip |               |  |
|                                      |               |  |
| 広信 天る                                |               |  |
|                                      |               |  |

8 新着図書案内メールサービスの登録がおわりました。 登録したテーマに関する新着資料があるときは、登録されているメールアドレスに情報が 送信されます。

| 登録完了                                                                    |               |  |
|-------------------------------------------------------------------------|---------------|--|
| い下の内容でテーマの登録を完ていました                                                     |               |  |
| 及りいけません。その豆腐としてないと。<br>2019年に、つけ明子を新辛次約がまていませ、必得されていてい、リマビレフに使むが配付されます。 |               |  |
| 互扱したナーマルに対する利者員村がのるとさな、互跡されているメールアトレスに用報が出自されます。                        |               |  |
| メールタイトル                                                                 | 大野町立図書館からのメール |  |
|                                                                         | なと素英          |  |
|                                                                         |               |  |
| 吉石/アイトル<br>支土々                                                          |               |  |
| 有有有                                                                     |               |  |
| 対象資料                                                                    |               |  |
| <b>刈録階</b> 9111                                                         |               |  |
| 新着案内が配信されるメールアドレス:ono@ono.co.jp                                         |               |  |
|                                                                         | 戻る            |  |